# **Tableau and CRM Monthly Reports Instructions**

Each FRC is required to submit a monthly report to their Community Support Managers at DCF and the Program Director at UMass Medical School. These reports are the documentation to support the FRC's monthly billing. FRC Program Managers and/or Directors must complete and submit the report by the 15<sup>th</sup> of the month.

The data for the monthly report is pulled from two applications, Tableau, and the CRM.

- Tableau Dashboard Page 1 and 2
- CRM Monthly Reporting Narrative

Best practice is to add to the monthly narrative as the month progresses. This will save you from having to complete it all at once. You will need the Tableau data to help inform some of the narrative content. This portion may need to be entered between the 1<sup>st</sup> and 15<sup>th</sup> of the month following the month you are reporting on. Please set an expectation with your staff of when all their monthly data needs to be entered.

This job aid is to help you with completing and downloading your monthly report requirement. If you do not have @Comunity-Family.org credentials or have any questions, please contact @FRCHelp@umassmed.edu.

#### Table of Contents

| Ι.   | Signing into the Community-Family Homepage | . 2 |
|------|--------------------------------------------|-----|
| II.  | Monthly Tableau Report                     | . 5 |
| III. | CRM Monthly Reporting Narrative            | . 9 |

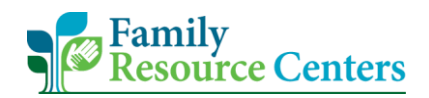

## I. Signing into the Community-Family Homepage

- 1. To open a Google Chrome Incognito Window. Follow the steps outlined below.
  - a. Open a Google Chrome window.
  - b. Select the 3 dots in the top right corner.
  - c. Select "New Incognito Window".

| 🕥 New Tab 🗙 🕂                                   |                                                                          | 8                                     | ~       | - 0      | ×                          |
|-------------------------------------------------|--------------------------------------------------------------------------|---------------------------------------|---------|----------|----------------------------|
| ← → C ☆ G                                       |                                                                          |                                       | 6 1     |          | K :                        |
| 🔇 Simultaneous Inter 🧻 FRC Expansion Rese 🧻 Che | eck out later 🔋 UMass Links 📑 FRC Links 📋 Teams Info 📑 Helpful 🚦 CCC CRM | New tab<br>New window<br>New Incognit | o windo | w Ctrl+S | Ctrl+T<br>Ctrl+N<br>hift+N |
|                                                 |                                                                          | History<br>Downloads<br>Bookmarks     |         |          | Ctrl+J                     |
|                                                 |                                                                          | Zoom                                  | - 9     | 0% +     | 53                         |
|                                                 | Google                                                                   | Print<br>Cast<br>Find<br>More tools   |         |          | Ctrl+P<br>Ctrl+F           |
|                                                 |                                                                          | Edit                                  | Cut     | Сору     | Paste                      |
|                                                 | Q Search Google or type a URL                                            | Settings<br>Help                      |         |          | Þ                          |
|                                                 |                                                                          | Exit                                  |         |          |                            |
|                                                 | Dynamics 365 Microsoft 36 Home Massachuset Tableau Server                |                                       |         |          |                            |

2. Copy and paste the following link into a Google Chrome Incognito window. https://myapps.microsoft.com

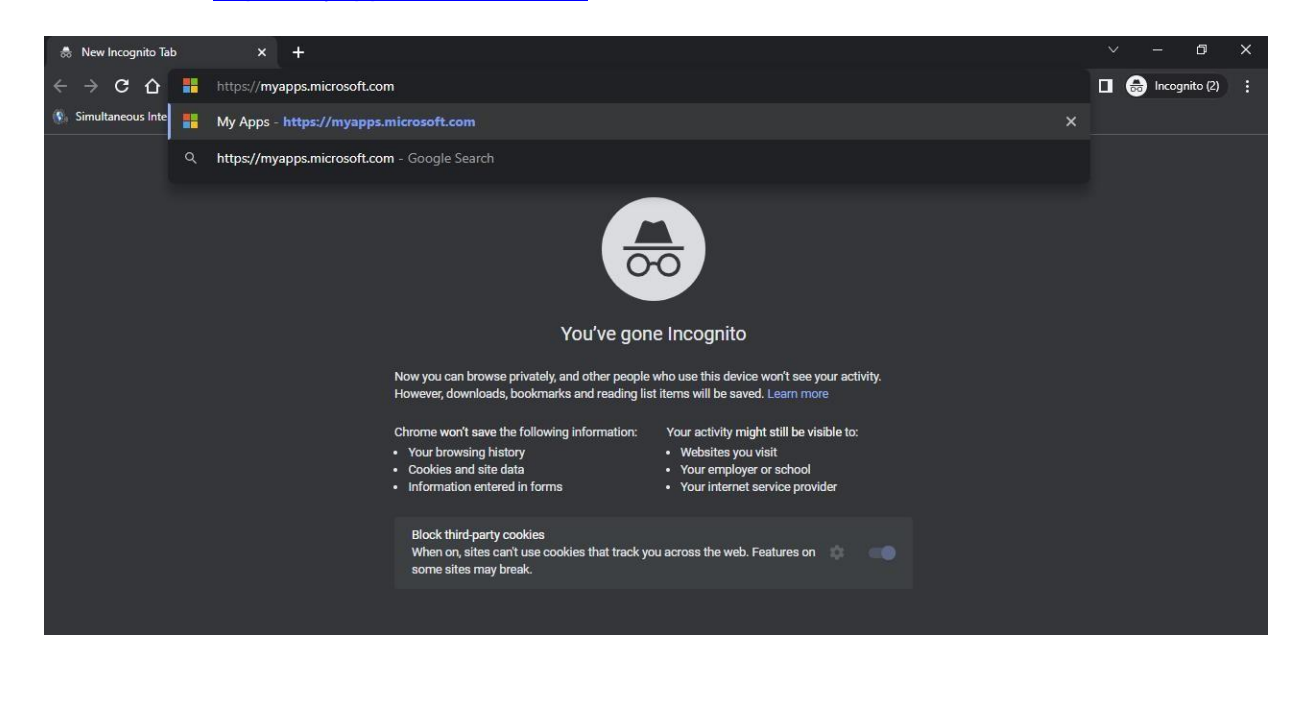

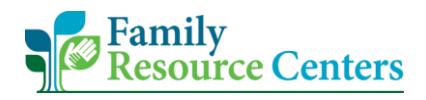

3. A Microsoft sign in page will display. Enter your username (e.g., Kaela.Dunn@Community-Family.org) and select "**Next**".

| Ciana in                   |      |
|----------------------------|------|
| sign in                    |      |
| Email, phone, or Skype     |      |
| No account? Create one!    |      |
| Can't access your account? |      |
|                            | Next |

<u>NOTE</u>: If you do not use Google Chrome Incognito, Microsoft may automatically log you into your most recently used account. By using Incognito browsing, you will easily be able to enter the appropriate username and password.

4. Next, you will be prompted to enter your password.

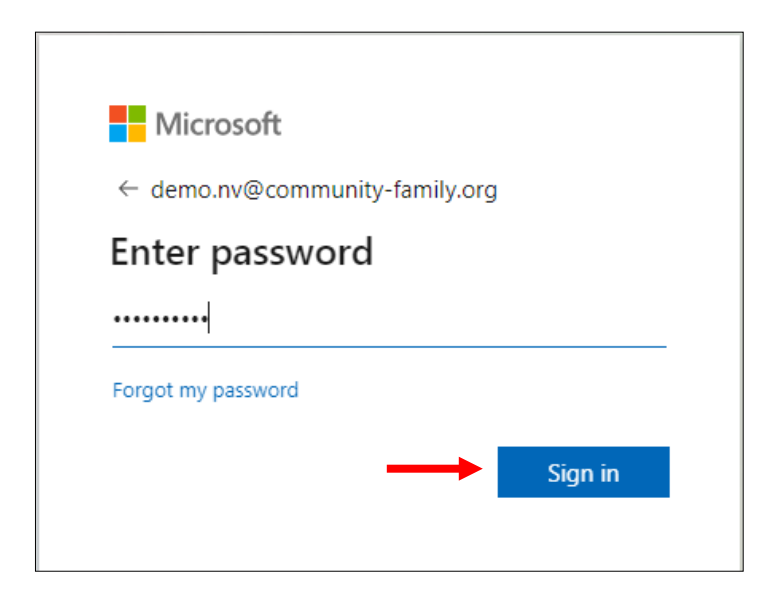

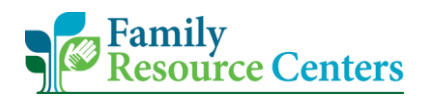

- 5. Select a method to verify your identity.
  - a. If you choose to receive a call, follow the steps on the phone call.
  - b. If you choose to receive a text, enter the 6-digit code you received into the provided box. Then select, "**Verify**".

| MICIOSOT                                                                   | Microsoft                                                               |
|----------------------------------------------------------------------------|-------------------------------------------------------------------------|
| demo.nv@community-tamily.org                                               | demo.nv@community-family.org                                            |
| verify your identity                                                       | Enter code                                                              |
| Text +X XXXXXXXX40                                                         | We texted your phone +X XXXXXXX40. Please<br>enter the code to sign in. |
| Call +X XXXXXX40                                                           | 686983                                                                  |
| More information                                                           | Having trouble? Sign in another way                                     |
| Are your verification methods current? Check at<br>https://aka.ms/mfasetup | More information                                                        |
| Cancel                                                                     | Verify                                                                  |

6. The Community-Family Homepage will appear, and you will see the appropriate applications you have access to.

| $\stackrel{\hbox{\scriptsize {\scriptsize \mbox{\scriptsize III}}}}{\longrightarrow}$ My Apps $\sim$ | ✓ Search apps | δ <sup>2</sup> δ | ? | D • |
|----------------------------------------------------------------------------------------------------|---------------|------------------|---|-----|
| Apps                                                                                                 |               |                  |   | - 1 |
| V Apps                                                                                               |               | Settings         |   | - 1 |
|                                                                                                    |               |                  |   |     |
| Connections Center - Training                                                                        | FHC - lableau |                  |   | - 1 |
|                                                                                                    |               |                  |   | _   |

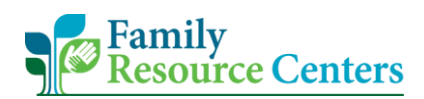

#### II. Monthly Tableau Report

1. On the Community-Family Homepage, select the Tableau icon.

| 🔛 My Apps 🗸 | /                        |                           | ✓ Search apps           |  | 8          | ? | D * |
|-------------|--------------------------|---------------------------|-------------------------|--|------------|---|-----|
| A           | pps                      |                           |                         |  |            |   | 1   |
|             | V Apps                   |                           | 1                       |  | 🔅 Settings |   |     |
|             | Community<br>Connections | Family Resource<br>Center | :<br>+<br>FHC - Tableau |  |            |   |     |

- 2. Select the "Explore" term and/or icon displayed on the left side of the screen.
  - a. Example 1:

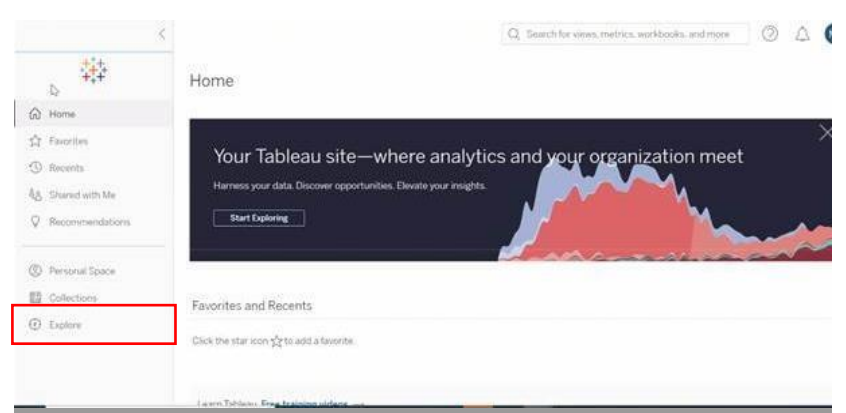

b. Example 2:

| >           | NF 12                                                                 | Q Search for views, metrics, workbooks, and more |
|-------------|-----------------------------------------------------------------------|--------------------------------------------------|
| +:+         | Explore         Top-Level Projects           New •         Select All | Sort By: Name (a-z) t ▼ Ⅲ                        |
| \$2<br>(1)  |                                                                       |                                                  |
| 3<br>2<br>2 |                                                                       | 0                                                |
| 0           |                                                                       |                                                  |
| ٢           |                                                                       |                                                  |
| *           |                                                                       |                                                  |

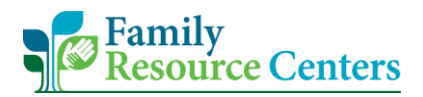

- 3. <u>Your</u> FRC Tableau workbook will display. You will see options for your FRC Benchmarks, the Graphic Aggregate, the Two Page Snapshot Aggregate, and the new Satisfaction Survey Benchmark. Select "Two\_Page\_Snapshot\_Aggregate".
  - a. Note the DCF folder shown below is an example. Again, your FRC Tableau workbook will display along with the appropriate site reports.

| >           | Explore / DCF                                             | Q. Search for views, metrics, workboo | ks, and more                        |
|-------------|-----------------------------------------------------------|---------------------------------------|-------------------------------------|
| <b>*</b> ** | DCF ☆ ◎ …                                                 |                                       |                                     |
| ···· •      | Cowner Prusakov, Alex                                     |                                       |                                     |
|             | New - Select All                                          | Content Type: All                     | ✓ Sort By: Type ✓ III ✓ ♥           |
|             | Type Name                                                 | Actions Value                         | Owner Modified                      |
| 22          | CF FRC Benchmarks                                         |                                       | Hollick, Erik Oct 30, 2023, 4:38 AM |
| egg.        | □ ☆                                                       |                                       | svcUHSTabCMD Oct 30, 2023, 4:29 AM  |
| Q           | DCF_Two_Page_Snapshot_Aggregate                           |                                       | svcUHSTabCMD Oct 30, 2023, 4:36 AM  |
|             | C      K     FRC_DCF_Satisfaction_Surveys_Count_Benchmark |                                       | Hollick, Erik Oct 30, 2023, 4:36 AM |
| 0           |                                                           |                                       |                                     |
|             |                                                           |                                       |                                     |
|             |                                                           |                                       |                                     |

4. Locate '*Dashboard Page 1*'. Now, locate the filters in the top right corner. Change the '*Year*' and '*Month*' filters to the year and month needed.

| Year   | Month      |
|--------|------------|
| 2019 • | December 🔻 |
|        | -1         |
|        | I          |
|        | (AII)      |
|        | January    |
|        | February   |
|        | March      |
|        | April      |
|        | May May    |
|        | June       |
|        | July       |
|        | August     |
|        | September  |
|        | October    |
|        | November   |
|        | ✓ December |
|        |            |

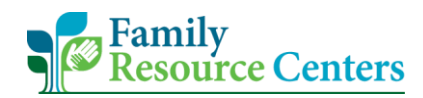

5. Next, select the 'Download' icon in the top right corner.

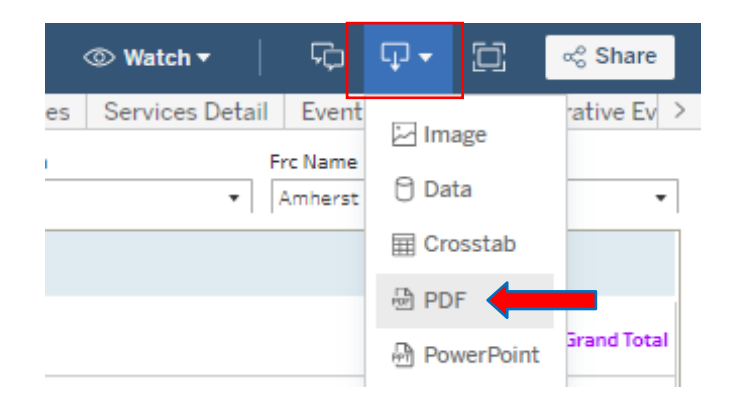

6. When the next box pops up, under '*Include*', change "**This View**" to "**Specific sheets** from this workbook".

| Specific sheets from | this workbool  | k             |       |  |
|----------------------|----------------|---------------|-------|--|
|                      | ante fita      |               |       |  |
|                      |                |               |       |  |
| Dashboard Pa Dashbo  | pard Pa 1. Fam | ily & Me 2. N | ew Ch |  |
| of 11 S              | elect All      | Clear All     | n l   |  |
| Scaling              |                |               |       |  |
| At most 1 page wide  |                |               | •     |  |
| Paper Size           | Orientat       | tion          |       |  |
|                      | - Lands        | cane          |       |  |

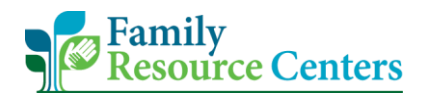

- 7. Select specifications outlined below. When finished, select "Create PDF".
  - a. The first 2 dashboard squares as shown below.
  - b. Set Scaling to "At most 1 page wide".
  - c. Set Paper Size to "Unspecified".
  - d. Set orientation as "Landscape".

| Const Constant |              |            |               |       |
|----------------|--------------|------------|---------------|-------|
| Specific sheet | ts from this | workbook   |               | 52    |
| 1              | ~            | d          | -             | -     |
| -              |              |            |               |       |
| Dashboard Pa   | Dashboard P  | a 1 Family | & Ma          | 2 New |
| pashbudiu i a  | Cashooardi   |            | conviction of |       |
| 2 of 11        | Select       | All        | Clear         | All   |
| Scaling        |              |            |               |       |
| At most 1 pag  | e wide       |            |               | 3     |
| Paper Size     |              | Orientatio | on            |       |
| Unspecified    | *            | Landsca    | pe            |       |

8. There will be a popup at the bottom of your screen notifying you the download is complete. Select the PDF to view your report.

|   | DCF_Two_Page_Snpdf    |   |   |    |   |    |    |  |                    | Show all             |   |
|---|-----------------------|---|---|----|---|----|----|--|--------------------|----------------------|---|
| - | ✓ Type here to search | 0 | Ħ | 0× | 9 | NB | \$ |  | へ 第二 <i>派</i> (10) | 9:36 AM<br>3/18/2021 | 5 |

- 9. When saving your Tableau report use the following saving title: **2 page Dashboard\_FRCName\_MonthYear**
- 10. Finally, remember to log out of Tableau when you are finished.

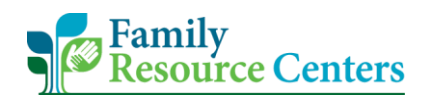

## **III. CRM Monthly Reporting Narrative**

1. On the Community-Family Homepage, select the Family Resource Center CRM icon.

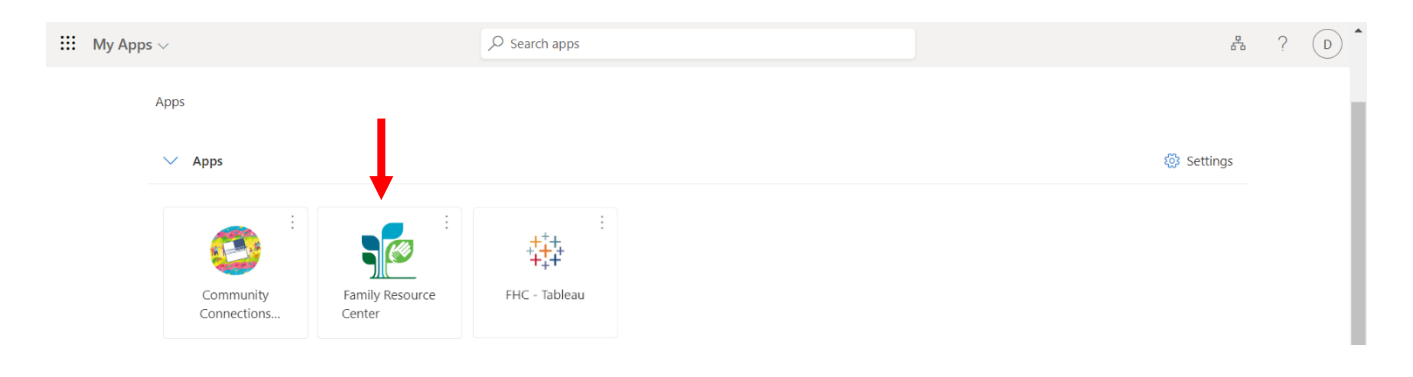

- 2. On the CRM homepage, check the top left corner, it should show "Sales Team Member". Next, select "Monthly Reporting Narrative".
  - a. The 1<sup>st</sup> tab states, '*Monthly Reporting*', do not select that as it is the old report. Locate the 2<sup>nd</sup> tab that states '*Monthly Reporting Narrative*'.

| III To Sales Team Mi  | ember                   |                                  |                            |            |                              |            | م                      | ଷ୍ଟ ତ       | +                 | 7 🚳                 | ? 🕠                                   |
|-----------------------|-------------------------|----------------------------------|----------------------------|------------|------------------------------|------------|------------------------|-------------|-------------------|---------------------|---------------------------------------|
| =                     | 🔶 🖾 Show Ch             | art 🕂 New 🗎                      | Delete   🗸 🖒 Refre         | sh 🖙 Email | a Link $\mid$ $\checkmark$ [ | Run Report | ✓ I Excel<br>✓ I Excel | Templates   | - :               |                     |                                       |
| Home                  | Active Fam              | ilies ~                          |                            |            |                              |            |                        | 7           | 7 Sea             | rch this view       | Q                                     |
| ✓ Pinned ✓            | ✓ Family ↑              | $\sim$   Family Last Name $\vee$ | Address 1: Street 1 $\vee$ | Address Ph | ∽ City ∽                     | Zip Code 🗸 | Main Phone $\lor$      | Primary Con | tact $\checkmark$ | $\mid$ Owner $\vee$ | Created O                             |
|                       | FAM-5104                | Daniels                          | 45 Main St                 |            | Worcester                    | 01609      | (200                   | 8222        |                   | Training User       | 6/18/20                               |
| Family Forms          | FAM-5105                | Miller                           | 333 South St               | 1000       | Shrewsbury                   | 01001      | (2002)                 | 2000        |                   | Training User       | 6/23/202                              |
| Families              | FAM-5109                | Smith                            | 34 Main st                 |            | Worcester                    | 01609      |                        | 1222        |                   | Training User       | 7/8/2020                              |
| X Family Members      | FAM-5112                | Flores                           | 60 Main st                 |            | Worcester                    | 01609      | (508) 900-987          | 8 8         |                   | Training User       | 7/16/20;                              |
| FRC Forms             | FAM-5114                | Jones                            | 23 Main st                 |            | Worcester                    | 01609      |                        | 1000        |                   | Training User       | 7/21/20;                              |
| 🔀 Event Participation | FAM-5121                | Damian                           | 23 Main st                 |            | Worcester                    | 01609      |                        | 1000        |                   | Training User       | 8/13/20;                              |
| 🔀 Contact Logs        | FAM-5123                | Gabriel                          | 56 Main st                 |            | Worcester                    | 01609      |                        |             |                   | Training User       | 8/20/20                               |
| Reporting             | FAM-5123                | Williams                         | 23 Main st                 | 1000       | Worcester                    | 01609      |                        |             |                   | Training User       | 8/24/20;                              |
| 🛱 Monthly Reporting   | 4                       |                                  |                            |            |                              |            |                        | -           |                   |                     | · · · · · · · · · · · · · · · · · · · |
| 🔀 Monthly Reporting N |                         | C D                              | E F G H                    | I J K      | L M                          | N O P      | Q R                    | S T         | U                 | v w x               | Y Z                                   |
| ᡂ Reports             | 1 - 27 of 27 (0 selecte | ±)                               |                            |            |                              |            |                        |             |                   |                     |                                       |

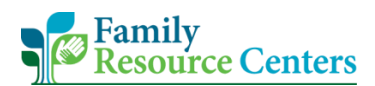

3. To create a new report, please select "+New".

|     | Sales Team M        | Member                                                                                                    | Q          | Ø      | Ŷ    | +           | 7           | ¢ ?     | TU  |
|-----|---------------------|----------------------------------------------------------------------------------------------------|------------|--------|------|-------------|-------------|---------|-----|
| ≡   |                     | ← 🖾 Show Chart + New                                                                                            | 🕮 Excel Te | emplat | es 🗸 | :           |             |         |     |
| 俞   | Home                | Active Monthly Reporting Narrative $\sim$                                                                       |            |        | 7    | Search      | n this viev | v       | Q   |
| Ŀ   | Recent $\lor$       | denormal formation of the second second second second second second second second second second second second s |            |        |      |             |             |         |     |
| Ŵ   | Pinned $\checkmark$ | ✓ Created On ↓ ∨ Name of Staff Completing Report ↑ ∨ Month and Year Covered by this Re                          | leport 🗸   |        | Bu   | siness Unit | (Owning l   | lser) 🗸 |     |
|     |                     | 3/17/2021 12:05 PM Kaela February 2021                                                                          |            |        | Tra  | aining      |             |         |     |
| Fan | nily Forms          | 2/10/2021 8:44 AM Kaela February 2021                                                                           |            |        | Tra  | aining      |             |         |     |
|     | Families            |                                                                                                    |            |        |      |             |             |         |     |
| 8   | Family Members      |                                                                                                    |            |        |      |             |             |         |     |
| FRO | Forms               |                                                                                                    |            |        |      |             |             |         |     |
| 公   | Event Participation |                                                                                                    |            |        |      |             |             |         |     |
| ⇔   | Contact Logs        |                                                                                                    |            |        |      |             |             |         |     |
| Rep | porting             |                                                                                                    |            |        |      |             |             |         |     |
| 쑶   | Monthly Reporting   |                                                                                                    |            |        |      |             |             |         |     |
| 公   | Monthly Reporting N | <u>All</u> # A B C D E F G H I J K L M N O P Q                                                                  | Q R        | S      | т    | U V         | W           | х       | Y Z |
| [0] | Reports             | 1 - 2 of 2 (0 selected)                                                                                         |            |        |      |             |             |         |     |

4. The default record that displays is "**Monthly Reporting Narrative Old**". This is the monthly report for 2022 and prior.

| III Sales Team Me                                            | mber Search                                                                                                    |     |                      | Q                              | +  | 7       | ۲      | ?  | KD |
|--------------------------------------------------------------|----------------------------------------------------------------------------------------------------|-----|----------------------|--------------------------------|----|---------|--------|----|----|
| =                                                            | ← 🖆 🖬 Save 🗳 Save & Close + New 🔊 Flow                                                                                                    | ~   |                      |                                |    |         |        |    |    |
| <ul> <li>Mome</li> <li>Becent ∨</li> <li>Pinned ∨</li> </ul> | New Monthly Reporting Narrative - Unsaved<br>Monthly Reporting Narrative - Monthly Reporting Narrative OI<br>A. General B. Monthly Summary C. Staffing D. Tra | I ~ | F. Family Engagement | G. Outreach and Marketing Outr | ea | H. Eval | uation |    |    |
| Family Forms                                                 | PROGRAM DESIGN AND ADMINISTRATION                                                                                                    |     |                      |                                |    |         |        |    |    |
| R Family Members                                             | Month and Year Covered by this Report*                                                                                                    | Rep | ort Date*            |                                |    |         |        | 61 |    |
| FRC Forms C Event Participation C Contact Logs               | Name of Staff Completing Report*                                                                                                    |     | 0/2023               |                                |    |         |        |    |    |
| Reporting                                                    |                                                                                                    |     |                      |                                |    |         |        |    |    |
| Monthly Reporting                                            |                                                                                                    |     |                      |                                |    |         |        |    |    |
| Monthly Reporting N      Reports                             |                                                                                                    |     |                      |                                |    |         |        |    |    |
| Forms 🗘                                                      |                                                                                                    |     |                      |                                |    |         |        |    |    |

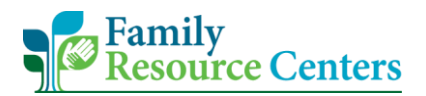

a. To view the 2023 and beyond monthly report, select "**Monthly Reporting Narrative Old**", then select "**Monthly Reporting Narrative**".

| III 📷 Sales Team Me                                                                                                    | ember                                                                                                    | P Search                                                                       |                                            | 0 + 7 ¢                                 | 9 ? (KD |
|----------------------------------------------------------------------------------------------------|----------------------------------------------------------------------------------------------------|--------------------------------------------------------------------------------|--------------------------------------------|-----------------------------------------|---------|
| =                                                                                                    | ← □ 🖬 Save 🖓 Save & Close +                                                                                                  | New 🔊 Flow 🗸                                                                   |                                            |                                         |         |
| G     Home       Image: Constraint of the second second se | New Monthly Reporting Narrativ<br>Monthly Reporting Narrative - Monthly Report<br>A. General B. Monthly Su<br>Monthly Report | e - Unsaved<br>ting Narrative Old -<br>ing Narrative Old<br>E. Operating Hours | s – For this repor F. Family Engagement G. | Outreach and Marketing Outrea H. Evalue | ition … |
| Family Forms                                                                                                    | PROGRAM DESIGN AND ADMINISTRATION                                                                                            |                                                                                |                                            |                                         |         |
| <ul> <li>Family Members</li> <li>FRC Forms</li> <li>Event Participation</li> <li>Contact Logs</li> </ul>                                                                                                    | Month and Year Covered by this Report*<br>February 2023<br>Name of Staff Completing Report*<br>Kaela Dunn                    |                                                                                | Report Date*<br>3/8/2023                   |                                         |         |
| Reporting                                                                                                    |                                                                                                    |                                                                                |                                            |                                         |         |
| <ul> <li>↔ Monthly Reporting</li> <li>☆ Monthly Reporting N</li> </ul>                                                                                                    |                                                                                                    |                                                                                |                                            |                                         |         |
| त्नि Reports                                                                                                    |                                                                                                    |                                                                                |                                            |                                         |         |
| F Forms                                                                                                    |                                                                                                    |                                                                                |                                            |                                         |         |

5. Proceed with filling out each section of the monthly report.

|          | Sales Team Me                                                  | nber 🖉 Search                                                                                                    | Q + Q 🐵 ? 🔞                                |
|----------|----------------------------------------------------------------|----------------------------------------------------------------------------------------------------|--------------------------------------------|
| =        |                                                                | E Save      B Save      Close + New      Delete      O Refresh      Check Access      A, Assign      Set Flow      How      G Word Temp     How      Set Flow     Set Flow     Set | plates $$                                  |
|          | Home V                                                         | Kaela Dunn - Saved         Monthly Reporting Narrative - Monthly Reporting Narrative -         A. General       B. Monthly Summary         C. Hiring and/or Staffing Challenges       D. Languages Spoken       E. Basic Services                                                                                                    | ity Collaborations G. Grant Proposals ···· |
| Famil    | ly Forms<br>Families                                           | PROGRAM DESIGN AND ADMINISTRATION                                                                                                    |                                            |
| RC FRC F | Family Members<br>Forms<br>Event Participation<br>Contact Logs | Month and Year Covered by this Report*     Report Date*       February 2023     3/8/2023       △ Name of Staff Completing Report*     △ Business Unit       Kaela Dunn     ➡ FRC CRM                                                                                                    | <b>1</b>                                   |
| Repo     | rting                                                          |                                                                                                    |                                            |
|          | Monthly Reporting                                              |                                                                                                    |                                            |
|          | Monthly Reporting N                                            |                                                                                                    |                                            |
| F        | Forms 🗘                                                        |                                                                                                    |                                            |

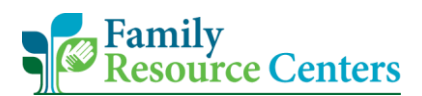

a. Please remember to fill in <u>all</u> fields, including the staffing positions including '*FTE Amount*'. Once the report is completed, select "**Save & Close**".

| 💠 📰 🚮 Sales Team Me                                                                        | nber 🔎 Search                                                                                                    |                                                                                                    | Q + ∀ © ?                                                                                                    | TU |
|--------------------------------------------------------------------------------------------|----------------------------------------------------------------------------------------------------|----------------------------------------------------------------------------------------------------|----------------------------------------------------------------------------------------------------|----|
| =                                                                                          | - 🗠 🖬 Save 🖁 Save & Close -                                                                                                    |                                                                                                    |                                                                                                    |    |
| <ul> <li>in Home</li> <li>in Recent ∨</li> <li>in Recent ∨</li> <li>in Recent ∨</li> </ul> | New Monthly Reporting Narrative - Unsaved<br>A. General B. Monthly Summary C. Hiring and/or Staffing                                                                                                    | Challenges D. Languages Spoken E. Basic Services F. Co                                                                                                    | mmunity Collaborations G. Grant Proposals                                                                                                    |    |
| Family Forms                                                                               | If you have vacancies, please share your plans for filling the vacancy.                                                                                                    | Pleased report on any staffing challenges that were experienced in th                                                                                                    | e last month.                                                                                                    |    |
| Families Family Members FRC Forms                                                          |                                                                                                    |                                                                                                    |                                                                                                    |    |
| Contact Logs                                                                               | C2. Staffing Please indicate any changes to your FRC regular staff po<br>Vacant), Please report changes in staffing including the date of emp<br>some regular role in the program. For staff include Name, FTE, Term | sitions that happened this month. Please indicate if the position is cov<br>oyment termination, date of new hire, etc. For new staff, include conta<br>nation date if applicable, New hire date and contact information if ap | ered filled part-time, full-time, ¼ time, (i.e. 1FTE, .5FTE, .7SFTE,<br>ct information. Please be sure to include lead agency staff that hav<br>licable and languages spoken. | e  |
| 😂 Monthly Reporting                                                                        | Program Director 1                                                                                                    | FTE Amount                                                                                                    | Languages                                                                                                    |    |
| Monthly Reporting N                                                                        |                                                                                                    |                                                                                                    |                                                                                                    |    |
| I Reports                                                                                  | Program Director 2<br><br>Program Manager 1                                                                                                    | FTE Amount<br>FTE Amount                                                                                                    | Languages<br><br>Languages                                                                                                    |    |
| F Forms                                                                                    |                                                                                                    |                                                                                                    |                                                                                                    |    |

6. On the main '*Active Monthly Reporting Narrative*' page, select the Monthly Report you need to download. It will highlight in grey to show it has been selected.

|     |          | Sales Team M | ember        |                       | <mark>ب</mark> ۹ | earch             |         |                              |             |                            |               |       | Q           |          | Y        | ۲       | ? (    | KD |
|-----|----------|--------------|--------------|-----------------------|------------------|-------------------|---------|------------------------------|-------------|----------------------------|---------------|-------|-------------|----------|----------|---------|--------|----|
| =   |          |              | $\leftarrow$ | 😨 Show Chart 🥒 Edit   | 🗒 Delete   🗸 🔗   | Assign 🛛 🖻 Sh     | nare 🕞  | ] Email a Link $\mid$ $\vee$ | 🔊 Flow 🗸    | 🗐 Run Report 🖂             | 🖷 Word Templa | tes 🗸 | 🕼 Exp       | ort to I | xcel     | 艮 Creat | e view |    |
| ଜ   | Home     |              | 1            | active Monthly Report | ting Narrative 🗸 |                   |         |                              |             |                            | Edit columns  | ₹ E   | dit filters | Fil      | ter by i | eyword  |        |    |
| ٩   | Recent   | $\sim$       | 0            |                       |                  |                   |         |                              |             |                            |               |       |             |          |          |         |        |    |
| \$? | Pinned   | <u> </u>     |              |                       | Name of sta      | r completing kept | JIL I - |                              | Month and H | ear Covered by this Report | •             |       | business O  | at (Own  | ing user | , -     |        |    |
| Fam | ,        |              |              | 3/8/2023 8:39 AM      | Kaela Dunr       |                   |         |                              | February 20 | 23                         |               | 1     | FRC CRM     |          |          |         |        |    |
|     | Families |              |              | 3/8/2023 8:33 AM      | Training Us      | er                |         |                              | February 20 | 23                         |               | 1     | Training    |          |          |         |        |    |

7. Select the 3 horizontal dots in the top right corner, then select "Word Templates".

| 🗰 🏹 Sales Team M | nber P S Q                                                                                         | + 7 @ ?           | TU |
|------------------|----------------------------------------------------------------------------------------------------|-------------------|----|
| =                | 🔶 🖾 Show Chart 🖉 Edit 🖸 Activate 🗋 Deactivate 📋 Delete   🗸 🖄 Assign 🖻 Share 🖾 Email a Link   🗸 🗐 F | Run Report \vee 🔡 |    |
| 命 Home           | Active Monthly Reporting Narrative ~                                                               | tes >             | Q  |
| Recent           | ✓ Created On ↓ ∨ Name of Staff Completing Report ↑ ∨ Month and Year Covered by this Report ↓       | ed Records        |    |
|                  | ✓     3/18/2021 9:48 AM     Kaela     March 2021                                                   |                   |    |
| Family Forms     | 3/17/2021 12:05 PM Kaela February 2021 Trai                                                        | ning              |    |
| A Families       | 2/10/2021 8:44 AM Kaela February 2021 Trai                                                         | ning              |    |
| X Family Members |                                                                                                    |                   |    |
| 50.0 F           |                                                                                                    |                   |    |

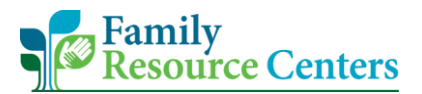

8. Select "**Monthly Reporting Narrative**" if you filled out the '*Monthly Reporting Narrative* Old' or select "**2023 Monthly Reporting Narrative**" if you filled out the '*Monthly Reporting Narrative*'.

| III Sales Team M                               | ember                                | ₽ Search                                                                   |                                         | Q +                              | - 7 🚳 ? 😡                |
|------------------------------------------------|--------------------------------------|----------------------------------------------------------------------------|-----------------------------------------|----------------------------------|--------------------------|
| =                                              | ← 🕼 Show Chart 🖉 Edit 📋 Delete   \   | - 🔗 Assign 🔄 Share 🛯 Email a Link   🗸                                      | 🔊 Flow \vee 🔟 Run Report 🗸              | 🗐 Word Templates \vee 🛛 🖉 Export | to Excel 🛛 🗟 Create view |
| <ul> <li>A Home</li> <li>○ Recent ✓</li> </ul> | Active Monthly Reporting Narrative 🗸 |                                                                            |                                         | Create Word Template             | Iter by keyword          |
| 🖈 Pinned 🗸 🗸                                   | Created On ↓ ∽ Na                    | ame of Staff Completing Report $^{\uparrow}$ $\stackrel{\checkmark}{\sim}$ | Month and Year Covered by this Report ' |                                  | iing User) 🌱             |
| Family Forms                                   | S/8/2023 8:39 AM                     | aela Dunn                                                                  | February 2023                           | Word Templates                   |                          |
| Families                                       | 3/8/2023 8:33 AM                     | aining User                                                                | February 202                            | 2023 Monthly Reporting N         |                          |
| 8 Family Members                               | 3/7/2023 1:59 PM Tr                  | aining User                                                                | February 2023                           | Monthly Reporting Narrative      |                          |
| FRC Forms                                      | 3/7/2023 11:33 AM                    | raining User                                                               | February 2023                           | I View All My Templates          |                          |
| 🔀 Event Participation                          | 3/7/2023 10:01 AM                    | raining User                                                               | February 2023                           | Boston                           |                          |

9. There will be a pop-up at the bottom of your screen notifying you the download is complete. Select the Word Document to view your report.

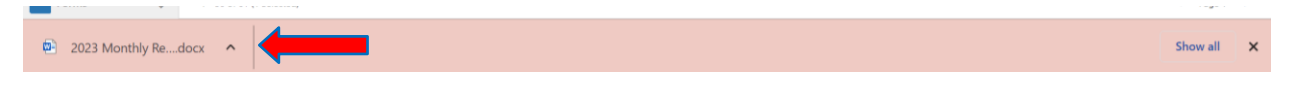

#### 10. When saving your Monthly Report use the following saving title: Monthly Narrative\_FRCName\_MonthYear

| - AutoSave 💷 🖪 🏸 🕐 🗅 🖻                     | 🖭 🖧 〕 🤝 🗢 2023 Monthly Reporting Narrative 3                                                                        | -8-2023 9-13-16 AM.docx - Protecte • Saved 🗸 🔎                                                                                                    | Dunn, Kaela 🔍 🖪 🗕 🔿 🗙  |
|--------------------------------------------|----------------------------------------------------------------------------------------------------|----------------------------------------------------------------------------------------------------|------------------------|
| File Home Insert Design L                  | ayout References Mailings Review View H                                                                             | elp Foxit PDF                                                                                                    | 🖵 Comments 🛛 🖻 Share 🗠 |
| PROTECTED VIEW This file has been verified | ed by Microsoft Defender Advanced Threat Protection and it hasn't d                                                 | etected any threats. If you need to edit this file, click enable editing,                                                                                      | Enable Editing ×       |
| L .                                        | ······································                                                                              | 4                                                                                                    | #1 · · · ·             |
|                                            | Monthly Na                                                                                                    | rrative Report                                                                                                    |                        |
| -                                          | A. General                                                                                                    |                                                                                                    | 1 <sup>°</sup>         |
|                                            | PROGRAM DESIGN AND ADMINISTRATION<br>Month and Year Covered by this Report<br>February 2023                         | Report Date 3/8/2023                                                                                                    |                        |
|                                            | Name of Staff Completing Report<br>Kaela Dunn                                                                       | Business Unit FRC CRM                                                                                                    |                        |
| -<br>-<br>-<br>N                           | B. Monthly Summary - Reflecting on the past much<br>convened and/or goals achieved during the month<br>encountered. | onth, please provide a summary of the activities<br>h. Please include challenges that may have been                                                            | -                      |
| -<br>-<br>-<br>-                           | C. Hiring and/or Staffing Challenges – If you hat the vacancy. Pleased report on any staffing chall                 | ave vacancies, please share your plans for filling<br>enges that were experienced in the last month.                                                           |                        |
| 8                                          | C.2 Staffing - Please indicate any changes to you<br>month. Please indicate if the position is covered f            | ur FRC regular staff positions that happened this<br>illed part-time, full-time, ¾ time, (i.e. 1FTE, .5FTE,<br>parineluding the date of employment termination |                        |
| Page 1 of 2 434 words Text Predictions: On |                                                                                                    | ل Focus                                                                                                    |                        |